#### 教育部「5G行動寬頻人才培育跨校教學聯盟計畫」 5G行動網路協定與核網技術聯盟中心

#### Mobile Edge Computing: 行動邊緣計算

實驗單元-04:AR / VR 邊緣計算實驗 (Off-Loading)

授課教師:萬欽德

授課助教:林鴻章

國立高雄科技大學 電腦與通訊工程系

### Outline

- 實驗目的及實驗內容
- 實驗環境
- 平台安裝需求
- Edge與Cloud程式碼修改
- 實驗流程說明
- AR / VR 邊緣計算實驗執行
- 附錄

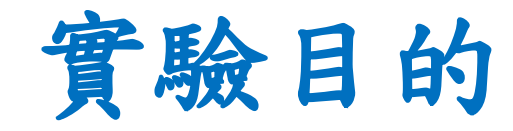

- 使用 MEC 平台實作 AR/VR 應用。
- · 結合影像處理技術進行AR 視訊處理。

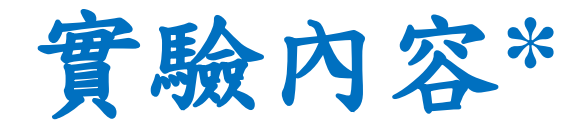

- 了解Off-Loading實驗流程
- AR / VR 邊緣計算實驗

### Outline

- 實驗目的及實驗內容
- 實驗環境
- 平台安裝需求
- Edge與Cloud程式碼修改
- 實驗流程說明
- AR / VR 邊緣計算實驗執行
- 附錄

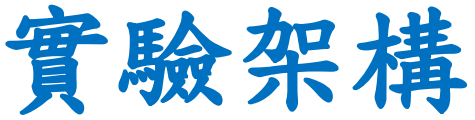

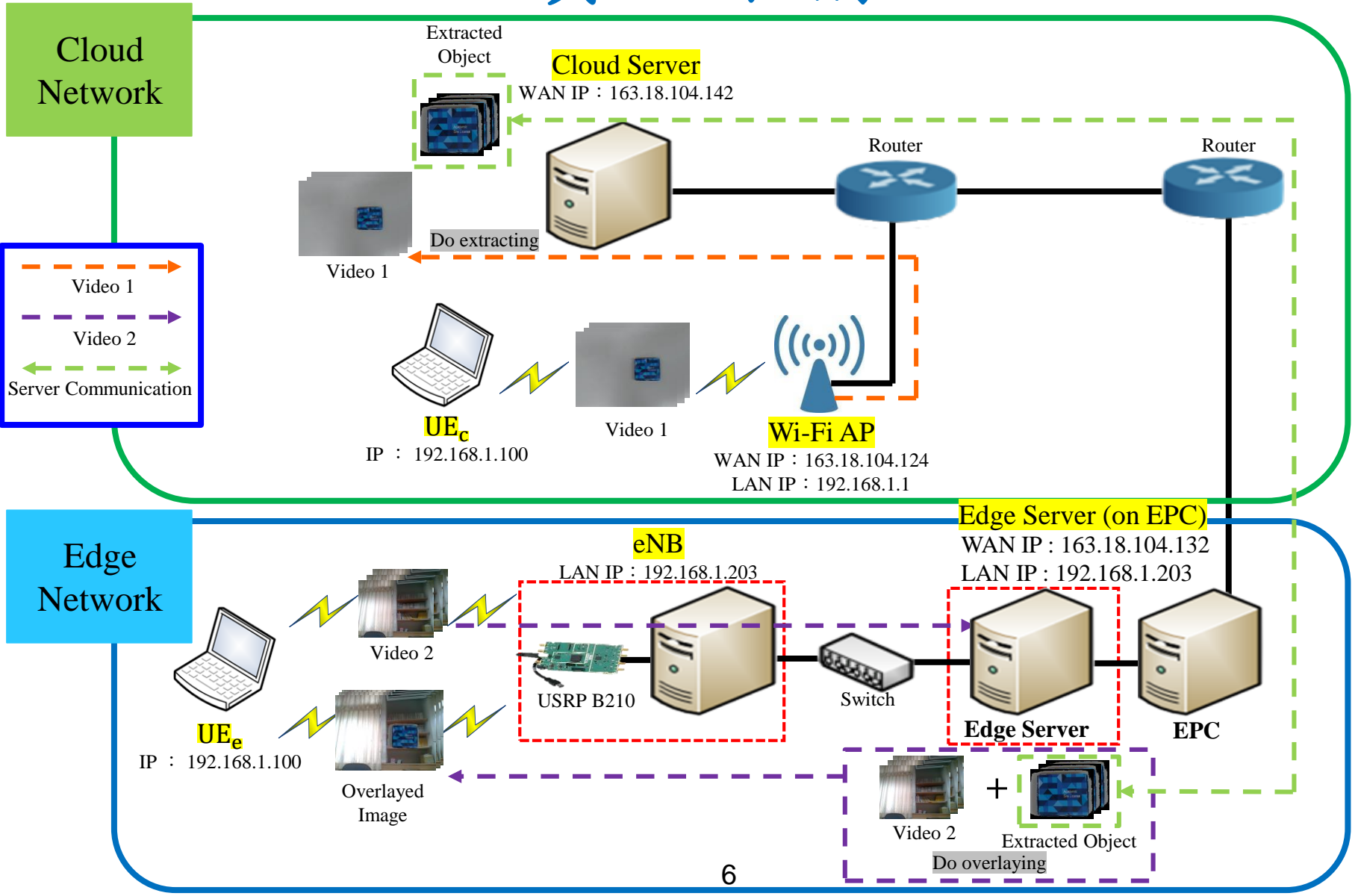

#### 實驗設備-硬體(1/2)

| 名稱     | 硬體                                      | 數量 | 目的                                                                           |
|--------|-----------------------------------------|----|------------------------------------------------------------------------------|
| Cloud  | CPU : i7-6500U RAM : 8 GB<br>HDD : 1 TB | 1台 | 提取UE <sub>c</sub> 的影片後,傳送至<br>Edge Server                                    |
|        | Ethernet Network PCIE Card              | 1個 | 連接WAN (for Internet)                                                         |
| Edge   | CPU : i7-8559U RAM : 8 GB<br>HDD : 1 TB | 1台 | 接收到Cloud Server影片後,<br>跟UE <sub>e</sub> 上傳影片做overlay,<br>並上傳至UE <sub>e</sub> |
| Server | Ethernet Network PCIE Card              | 1個 | 連接WAN (for Internet)                                                         |
|        | RJ45外接網卡 (USB)                          | 1個 | 連接LAN (for eNB)                                                              |
|        | CPU : i7-8559U RAM : 8 GB<br>HDD : 1 TB | 1台 | eNodeB基地台                                                                    |
|        | Ethernet Network PCIE Card              | 1個 | 連接EPC的LAN                                                                    |
| eNB    | USRP B210                               | 1片 | 接收 eNB 封包資料,轉成<br>LTE訊號發送                                                    |
|        | VERT2450 Antenna                        | 2支 | 收發 LTE Band 7 (2600 MHz)<br>訊號                                               |
|        | USB 3.0 cable                           | 1條 | 連接 eNB 與 USRP B210                                                           |

### 實驗設備-硬體(2/2)

| 名稱              | 硬體                                                         | 數量 | 目的                                         |
|-----------------|------------------------------------------------------------|----|--------------------------------------------|
| UE <sub>c</sub> | CPU : i7-9750H<br>RAM : 8 GB<br>HDD : 256 GB<br>(筆電 具備攝像頭) | 1台 | 上傳影片至Cloud Server                          |
| UE <sub>e</sub> | CPU : i5-6200U<br>RAM : 4 GB<br>HDD : 500 GB<br>(筆電 具備攝像頭) | 1台 | 連接eNB<br>上傳影片至Edge Server<br>下載overlay後的影片 |
|                 | 4G Dongle                                                  | 1個 | 提供電腦使用行動網路                                 |
|                 | LTE SIM卡                                                   | 1張 | 提供UE使用,註册EPC                               |
| Wi-Fi AP        | D-Link Wireless N 8                                        | 1台 | 提供UE <sub>c</sub> 網路                       |
| Switch          | 4-port switch (legacy)                                     | 1台 | LAN互相連接                                    |
| RJ45雙絞<br>線     | RJ45雙邊接頭的CAT 5e網路線8                                        | 5條 | Edge*2條、eNB*1條<br>Cloud*1條、Wi-Fi AP*1條     |

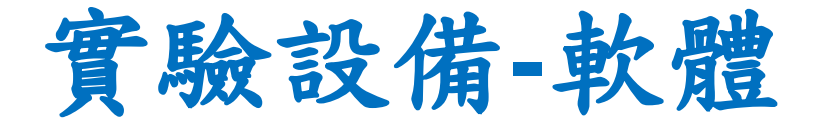

| 名稱              | 軟體          | 版本                                           |
|-----------------|-------------|----------------------------------------------|
|                 | OS: Ubuntu  | 16.04 LTS                                    |
| Cloud Server    | Nginx       | 1.5.0                                        |
|                 | OpenCV      | 4.1.0                                        |
|                 | OS: Ubuntu  | 16.04 LTS                                    |
|                 | OAT EDC     | https://gitlab.eurecom.fr/oai/openair-cn.git |
| Edge Server     | UAI-LFC     | (發布日期:2017/3/31)                             |
| U               | Nginx       | 1.5.0                                        |
|                 | OpenCV      | 4.1.0                                        |
|                 | OS: Ubuntu  | 16.04 LTS                                    |
|                 |             | https://gitlab.eurecom.fr/oai/openairinterfa |
| eNB             | OAL ANB     | ce5g/tree/17b9a9e917ce2a3a8c7004c7b9a        |
|                 | UAI-CIND    | 221c350ddfe17                                |
|                 |             | (發布日期:2015/8/8)                              |
| UE              | OS: Ubuntu  | 16.04 LTS                                    |
| UE <sub>C</sub> | FFmpeg      | 2.8.17                                       |
|                 | OS : Ubuntu | 16.04 LTS                                    |
| ULe             | FFmpeg      | 2.8.17                                       |

### Outline

- 實驗目的及實驗內容
- 實驗環境
- 平台安裝需求
- Edge與Cloud程式碼修改
- 實驗流程說明
- AR / VR 邊緣計算實驗執行
- 附錄

### Cloud Server 安裝需求

- Cloud Server的安裝需求(ubuntu 16.04)
  - 1.Video Streaming Server 安裝
  - Nginx 軟體,請參考實驗單元-02
  - 2. Digital Image Processing 安裝
  - OpenCV 軟體,請參考實驗單元-02
  - 3. TCP/UDP Socket 安裝
  - C Language 軟體,請參考實驗單元-02
  - 4. Cloud程式碼
  - 程式碼 請參考附錄下載

# Edge Server 安裝需求

- Edge Server的安裝需求(ubuntu 16.04)
   1.Video Streaming Server 安裝
  - Nginx 軟體,請參考實驗單元-02
  - 2. Digital Image Processing 安裝
  - OpenCV 軟體,請參考實驗單元-02
  - 3. TCP/UDP Socket 安裝
  - C Language 軟體,請參考實驗單元-02
  - 4.Radio Access Network 安裝
  - OAI-EPC 軟體,請參考實驗單元-02
  - 5. Edge程式碼
  - 程式碼 請參考附錄下載

#### UE的安裝需求

- Edge UE的安裝需求(ubuntu 16.04)
   1.FFmpeg 安裝
  - FFmpeg 軟體,請參考實驗單元-02
- Cloud UE的安裝需求(ubuntu 16.04)
  1. FFmpeg 安裝
  - FFmpeg 軟體,請參考實驗單元-02

### Outline

- 實驗目的及實驗內容
- 實驗環境
- 平台安裝需求
- Edge與Cloud程式碼修改
- 實驗流程說明
- AR / VR 邊緣計算實驗執行
- 附錄

# Cloud Server 程式修改-1

- 下載Cloud.zip並解壓縮
- https://drive.google.com/drive/folders/1uljnvdO9FkSSTqVSu CYH45y3OyDDl4qH?usp=sharing
- 修改Cloud.cpp
- 22行修改成Edge Server IP

```
7 #include <time.h>
 8 #include <iostream>
 9 #include <stdio.h>
10 #include <unistd.h>
11 #include <stdlib.h>
12 #include <time.h>
13 #include <vector>
14
15 #include <string.h>
16 #include <sys/types.h>
17 #include <sys/socket.h>
18 #include <netinet/in.h>
19 #include <netdb.h>
20 #include<sys/time.h>
                            Edge Server IP
21
22 #define SERVER IP "163.18.104.132" / Edge Server IP
23 #define PORT 7200
24 #define FRAME WIDTH
                                640
25 #define FRAME HEIGHT
                                480
26 #define t d 1
```

### Cloud Server 程式修改-2

- 修改Cloud.cpp
- 77行修改成Cloud Server IP

```
69 VideoCapture capture, capture bk;
70
71 vector<vector<Point> > contours:
72 vector<Vec4i> hierarchy;
73
74
        Mat image, im in, im in1, im d, image bk, mask t, cameraFeed, background;
        int i;
75
                                                                   Cloud Server IP
           //capture.open(0);
76
           const std::string videoStreamAddress = "rtmp://163.18.104.142:1935/myapp/test"; //Cloud
77
  UE frame (object)
78
79
           //const std::string videoStreamAddress2 = "test.mp4";
80
81
82 if((!capture.open(videoStreamAddress))) {
               std::cout << "Error opening video stream or file" << std::endl;</pre>
83
               return -1:
84
85
           }
86 /* if((!capture bk.open(videoStreamAddress2))) {
               std::cout << "Error opening video stream or file" << std::endl;</pre>
87
88
               return -1:
```

### Cloud Server 程式编譯

编譯Cloud.cpp程式

 \$ sudo g++ -g -Wall -std=c++11 Cloud.cpp -o cloud `pkg-config -cflags --libs opencv4` -lpthread

```
🔵 🔲 f437cloud@f437cloud: ~/cloud
f437cloud@f437cloud:~/cloud$ q++ -q -Wall -std=c++11 cloud.cpp -o cloud `pkq-con
fig --cflags --libs opencv4` -lpthread
cloud.cpp: In function 'int main(int, char**)':
cloud.cpp:145:15: warning: comparison between signed and unsigned integer expres
sions [-Wsign-compare]
 for(int i=0;i<contours.size();++i)</pre>
cloud.cpp:36:23: warning: unused variable 'n' [-Wunused-variable]
{ int sockfd, portno, n, imgSize, IM_HEIGHT, IM_WIDTH;
cloud.cpp:36:35: warning: unused variable 'IM_HEIGHT' [-Wunused-variable]
{ int sockfd, portno, n, imgSize, IM_HEIGHT, IM_WIDTH;
cloud.cpp:36:46: warning: unused variable 'IM_WIDTH' [-Wunused-variable]
{ int sockfd, portno, n, imgSize, IM_HEIGHT, IM_WIDTH;
cloud.cpp:37:7: warning: unused variable 'buffer' [-Wunused-variable]
 char buffer[1024];
cloud.cpp:75:11: warning: unused variable 'i' [-Wunused-variable]
       int i;
f437cloud@f437cloud:~/cloudS
```

# Edge Server 程式修改-1

- 下載edge.zip並解壓縮
- https://drive.google.com/drive/folders/1uljnvdO9FkSSTqVSu CYH45y3OyDDl4qH?usp=sharing
- 修改Edge.cpp
- 18行修改成Edge Server IP

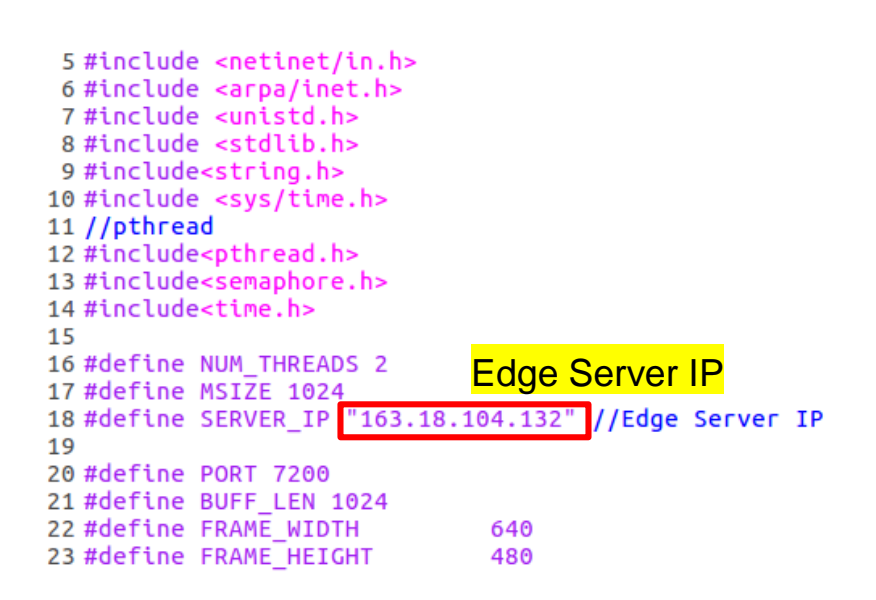

# Edge Server 程式修改-2

- 修改Edge.cpp
- 93行修改成Edge Server IP

```
89
    cv::VideoCapture vcap,vcap2;
90
                                                          Edge Server IP
    int count=1:
91
    int count t = 1:
92
     const std::string videoStreamAddress = "rtmp://163.18.104.132:1935/myapp/test"; //Edge UE
93
   frame (background)
94 // const std::string videoStreamAddress2 = "cloud.mp4":
95 // const std::string videoStreamAddress2 = "camera1.mp4";
96
97
      Mat background;
98
99
100
101
    if((!vcap.open(videoStreamAddress))) {
102
                std::cout << "Error opening video stream or file" << std::endl;</pre>
103
                return -1:
104
           }
105
```

### Edge Server 程式编譯

編譯Edge.cpp程式

 \$ sudo g++ -g -Wall -std=c++11 Edge.cpp -o edge `pkg-config -cflags --libs opencv4` -lpthread

```
😰 🗐 🔲 f437epc@f437epc: ~/edge
f437epc@f437epc:~/edge$ g++ -g -Wall -std=c++11 edge.cpp -o edge `pkg-config --c
flags --libs opencv4` -lpthread
edge.cpp: In function 'int main(int, char**)':
edge.cpp:53:10: warning: unused variable 'res1' [-Wunused-variable]
     int res1.k1:
edge.cpp:53:15: warning: unused variable 'k1' [-Wunused-variable]
      int res1,k1;
edge.cpp:54:16: warning: unused variable 'a_thread' [-Wunused-variable]
     pthread_t a_thread[NUM_THREADS];
edge.cpp:55:12: warning: unused variable 'thread_result' [-Wunused-variable]
     void *thread result;
edge.cpp:56:10: warning: unused variable 'lots_of_threads' [-Wunused-variable]
      int lots of threads;
edge.cpp:60:35: warning: unused variable 'n' [-Wunused-variable]
    int sockfd, newsockfd, portno, n, imgSize, bytes=0, IM_HEIGHT, IM_WIDTH;;
edge.cpp:60:56: warning: unused variable 'IM_HEIGHT' [-Wunused-variable]
    int sockfd, newsockfd, portno, n, imgSize, bytes=0, IM HEIGHT, IM WIDTH;;
```

### Outline

- 實驗目的及實驗內容
- 實驗環境
- 平台安裝需求
- Edge與Cloud程式碼修改
- 實驗流程說明
- AR / VR 邊緣計算實驗執行
- 附錄

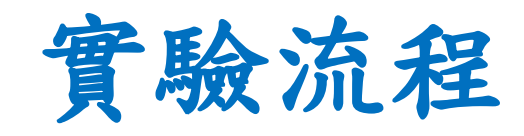

- 實驗的五個步驟:
- 一. Cloud UE將畫面傳送到Cloud Server, Edge UE將畫面傳送到Edge Server (Cloud UE)  $\longrightarrow$  (Cloud Server) (Edge UE)  $\longrightarrow$  (Edge Server)
- 二. Cloud Server將Cloud UE的畫面做擷取

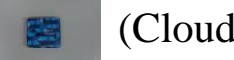

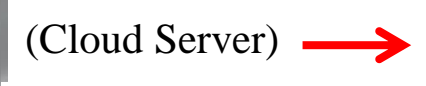

(Edge Server)

(Cloud Server)  $\longrightarrow$  (Edge Server)

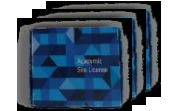

四. Edge Server將物件與Edge UE的畫面做重疊

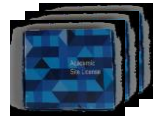

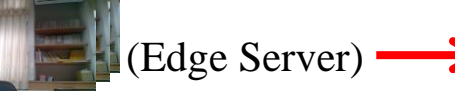

五. Edge UE播放重疊後的畫面

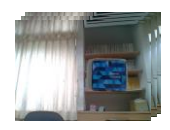

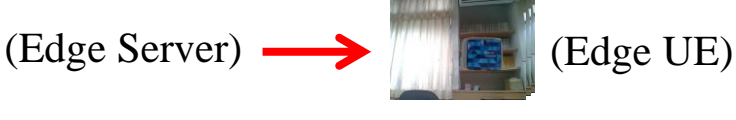

#### 1. 建立socket

```
struct sockaddr in serv addr;
struct hostent *server;
portno = PORT;
sockfd = socket(AF INET, SOCK STREAM, 0);
if (sockfd < 0) error("ERROR opening socket");</pre>
server = gethostbyname(SERVER IP);
if (server == NULL) {
    fprintf(stderr,"ERROR, no such host\n"):
    exit(0):
bzero((char *) &serv addr, sizeof(serv addr));
serv addr.sin family = AF INET;
bcopy((char *)server->h addr,
     (char *)&serv addr.sin addr.s addr.
     server->h length);
serv addr.sin port = htons(portno);
if (connect(sockfd,(struct sockaddr *) &serv addr, sizeof(serv addr)) < 0)
    //error("ERROR connecting");
      return -1:
```

#### 2. 得到Cloud UE的畫面

```
Mat image,im_in,im_in1,im_d,image_bk,mask_t,cameraFeed,background;
int i;
//capture.open(0);
const std::string videoStreamAddress = "rtmp://163.18.104.142:1935/myapp/test"; //Cloud UE frame (object)
//const std::string videoStreamAddress2 = "test.mp4";
if((!capture.open(videoStreamAddress))) {
    std::cout << "Error opening video stream or file" << std::endl;
    return -1;
}
```

#### 3. 對Cloud UE的畫面做擷取

```
//----extration start
   cvtColor(image, im in, CV RGB2GRAY);
   im in1 = image;
   Mat im_th;
   threshold(im in, im th, 220, 255, THRESH TRIANGLE);
   Mat im floodfill = im th.clone();
   floodFill(im_floodfill, cv::Point(0,0), Scalar(255));
   Mat im floodfill inv;
   bitwise not(im floodfill, im floodfill inv);// (not A , B)
   imshow("Foregroundgray", im in1);
   Mat im_out = (im_th | im_floodfill_inv );
   Mat im out2 ;
   image.copyTo(im_out2,im_floodfill_inv); //C = A & B
       findContours(im floodfill inv,contours,hierarchy,RETR EXTERNAL,CHAIN APPROX NONE);
       vector<vector<Point> > contours1:
       for(int i=0;i<contours.size();++i)</pre>
               if(contours[i].size()>200)
               {
                      contours1.push back(contours[i]);
       }
   Mat mask(image.size(),CV 8U,Scalar(0));
   Mat mask inv:
   drawContours(mask, contours, -1, Scalar(255), FILLED);
   imshow("mask",mask);
   Mat object;
   image_bk.copyTo(object,mask);
   imshow("object",object);
```

#### 4. 傳送擷取後的物件給Edge Server

```
cameraFeed.rows = object.rows;
cameraFeed.cols = object.cols;
resize(object, cameraFeed, Size( FRAME_WIDTH, FRAME_HEIGHT ));
imgSize=cameraFeed.total()*cameraFeed.elemSize();
```

send(sockfd, cameraFeed.data, imgSize, 0);

#### 1. 建立socket

```
int sockfd, newsockfd, portno, n, imgSize, bytes=0, IM HEIGHT, IM WIDTH;
socklen t clilen:
char buffer[2560];
struct sockaddr in serv addr, cli addr;
Mat img:
sockfd=socket(AF INET, SOCK STREAM, 0);
if(sockfd<0) error("ERROR opening socket");</pre>
bzero((char*)&serv addr, sizeof(serv addr));
portno = PORT;
serv addr.sin family=AF INET;
serv addr.sin addr.s addr=inet addr(SERVER IP);
serv addr.sin port=htons(portno);
if(bind(sockfd, (struct sockaddr *) &serv addr,
        sizeof(serv addr))<0) error("ERROR on binding");</pre>
listen(sockfd,5);
clilen=sizeof(cli addr);
newsockfd=accept(sockfd, (struct sockaddr *) &cli addr, &clilen);
if(newsockfd<0) error("ERROR on accept");</pre>
```

#### 2. 得到Edge UE的畫面

```
cv::VideoCapture vcap,vcap2;
int count=1;
int count_t = 1;
const std::string videoStreamAddress = "rtmp://163.18.104.132:1935/myapp/test"; //Edge UE frame (background)
// const std::string videoStreamAddress2 = "cloud.mp4";
// const std::string videoStreamAddress2 = "camera1.mp4";
Mat background;
if((!vcap.open(videoStreamAddress))) {
    std::cout << "Error opening video stream or file" << std::endl;
    return -1;
}
```

#### 3. 接收與還原由Cloud Server 撷取後的物件

```
uchar sock[3];
Mat img = Mat::zeros(FRAME HEIGHT, FRAME WIDTH, CV 8UC3);
imgSize = img.total()*img.elemSize();
uchar sockData[imgSize];
for(int i=0;i<imgSize;i+=bytes)</pre>
if ((bytes=recv(newsockfd, sockData+i, imgSize-i,0))==-1) error("recv failed");
Mat object ;
object = Mat::zeros(FRAME HEIGHT, FRAME WIDTH, CV 8UC3);
int ptr=0;
int i.j:
for(i=0;i<img.rows;++i)</pre>
 for(j=0;j<img.cols;++j)</pre>
   object.at<Vec3b>(i,j) = Vec3b(sockData[ptr+0],sockData[ptr+1],sockData[ptr+2]);
   ptr=ptr+3;
 imshow( "object", object );
```

#### 4. 對物件與Edge UE的畫面做重疊

```
Mat overlay;
overlay = Mat::zeros(FRAME_HEIGHT, FRAME_WIDTH, CV_8UC3);
ptr =0;
for(i=0;i<overlay.rows;++i)
for(j=0;j<overlay.cols;++j)
{
    if((object.at<Vec3b>(i,j)[0]!=0)||(object.at<Vec3b>(i,j)[1]!=0)||(object.at<Vec3b>(i,j)[2]!=0))
    overlay.at<Vec3b>(i,j) = Vec3b(object.at<Vec3b>(i,j)[0],object.at<Vec3b>(i,j)[1],object.at<Vec3b>(i,j)[2]);//pixel to pixel
    else
    overlay.at<Vec3b>(i,j) = Vec3b(background.at<Vec3b>(i,j)[0],background.at<Vec3b>(i,j)[1],background.at<Vec3b>(i,j)[2]);
    //printf("%d %d %d\n",object.at<Vec3b>(i,j)[0],object.at<Vec3b>(i,j)[1],object.at<Vec3b>(i,j)[2]);
    ptr=ptr+3;
}
imshow( "overlay", overlay);
imshow( "overlay", overlay);
```

### Outline

- 實驗目的及實驗內容
- 實驗環境
- 平台安裝需求
- Edge與Cloud程式碼修改
- 實驗流程說明
- AR / VR 邊緣計算實驗執行
- 附錄

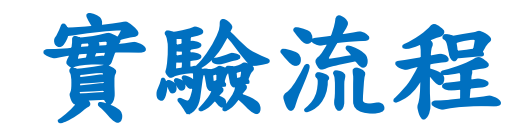

- 實驗的五個步驟:
- 一. Cloud UE將畫面傳送到Cloud Server, Edge UE將畫面傳送到Edge Server (Cloud UE)  $\longrightarrow$  (Cloud Server) (Edge UE)  $\longrightarrow$  (Edge Server)
- 二. Cloud Server將Cloud UE的畫面做擷取

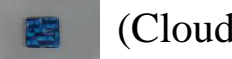

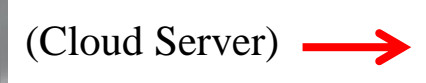

(Edge Server)

(Edge Server)

(Cloud Server)  $\longrightarrow$  (Edge Server)

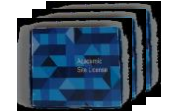

四. Edge Server將物件與Edge UE的畫面做重疊

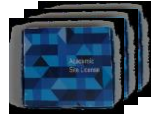

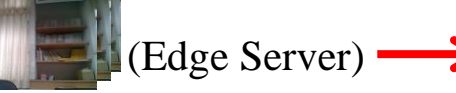

(Edge UE)

五. Edge UE播放重疊後的畫面

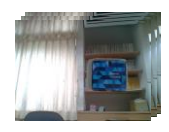

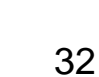

# OAI運行(啟動EPC程式)

- 在終端機輸入
- cd ~/openair-cn/scripts
- ./run\_hss

#### 開啟一個新的終端機,並且輸入

- cd ~/openair-cn/scripts
- ./run\_mme

開啟一個新的終端機,並且輸入

- cd ~/openair-cn/scripts
- ./run\_spgw

### OAI運行(啟動eNB程式)

到eNB的電腦上,在終端機輸入

- \$ cd ~/openairinterface5g/cmake\_targets/lte\_build\_oai/build
- \$ sudo -E ./lte-softmodem -O ~/openairinterface5g/targets/PROJEC TS/GENERIC-LTE-EPC/CONF/enb.band7.tm1.usrpb210.conf -d

#### UE註册

#### 到網頁上輸入192.168.8.1,並開啟LTE網路

| 🔏 192.168.8.1/htm    | l/mobilenetworksettings.html          |         |                     |     | 🖂 🕁 | Q Search |
|----------------------|---------------------------------------|---------|---------------------|-----|-----|----------|
| JTube                |                                       |         |                     |     |     |          |
| re you can access th | e Internet.                           |         |                     |     |     |          |
|                      |                                       |         |                     |     | **  | 中文(台湾) 🖌 |
|                      |                                       |         |                     |     |     | att ît   |
|                      | 主螢幕 統計資訊                              | 簡訊 🗉 更新 | ( <mark>設定</mark> ) |     |     | IF註冊成功後  |
|                      | <mark>撥號</mark><br>移動連接<br>Profile 管理 | 0       | 網絡設定                |     |     |          |
|                      | → 閉結設定<br>36月45分                      | 0       | 網路<br>支援 LTE 網路:    |     |     |          |
|                      | 系统                                    | 0       | 網路搜索                |     |     |          |
|                      |                                       |         | 模式:                 | 白動~ |     |          |
|                      |                                       |         |                     |     |     | 8.8      |
|                      |                                       |         |                     |     |     |          |

# 開啟Video Streaming Server-1

開啟 Cloud Server的Video Streaming Server

- \$ cd /usr/local/nginx/sbin
- \$ sudo ./nginx -c /usr/local/nginx/conf/nginx.conf

😣 亘 🗊 f437cloud@f437cloud: /usr/local/nginx/sbin

```
f437cloud@f437cloud:~$ cd /usr/local/nginx/sbin
f437cloud@f437cloud:/usr/local/nginx/sbin$ sudo ./nginx -c /usr/local/nginx/conf
/nginx.conf
[sudo] password for f437cloud:
f437cloud@f437cloud:/usr/local/nginx/sbin$
```

# 開啟Video Streaming Server-2

開啟 Edge Server的Video Streaming Server

- \$ cd /usr/local/nginx/sbin
- \$ sudo ./nginx -c /usr/local/nginx/conf/nginx.conf

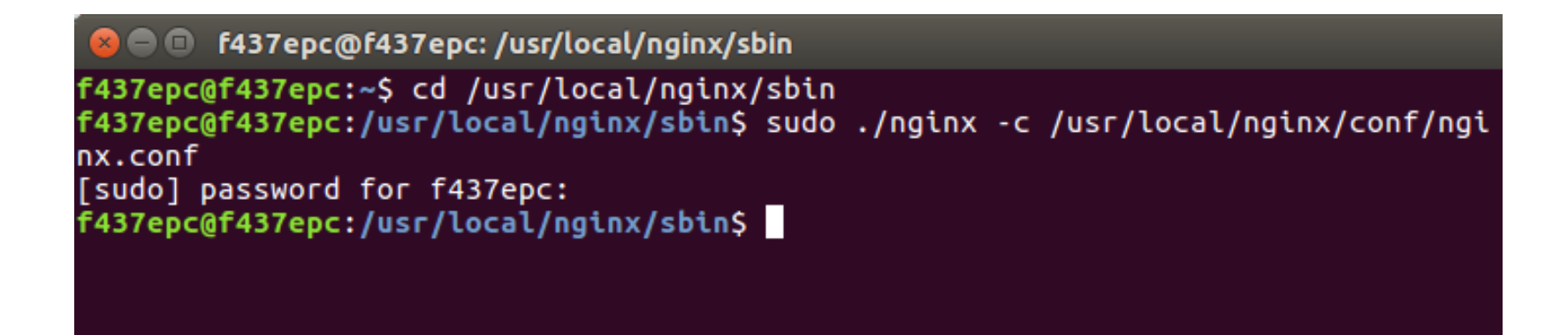

# 執行程式-Edge Server

- 執行Edge程式
- \$ cd ~/edge
- \$./edge

f437epc@f437epc: ~/edge
f437epc@f437epc: ~/edge
 ./edge

# 執行程式-Cloud Server

#### 執行Cloud程式

- \$ cd ~/cloud
- \$ ./cloud

# UE<sub>c</sub>上傳影片

UEc上傳影片至Cloud Server

 \$ ffmpeg -re -i /dev/video0 -r 10 -q:v 15 -f flv rtmp://<u>163.18.104.142</u>: 1935/myapp/test

Cloud Server的IP

- 1. 設定FPS:-r 30 (FPS=30)
- 2. 設定畫質:-q:v1(1表示最好,30最差)
- 3. 設定格式:-fflv
- 4. 設定輸出位置:rtmp://163.18.104.132:1935/myapp/test

#### 😣 🗐 🗊 f437@f437: ~

```
f437@f437:~$ ffmpeg -re -i /dev/video0 -r 10 -q:v 10 -f flv rtmp://163.18.104.14
2:1935/myapp/test
ffmpeg version 2.8.17-OubuntuO.1 Copyright (c) 2000-2020 the FFmpeg developers
built with gcc 5.4.0 (Ubuntu 5.4.0-6ubuntu1~16.04.12) 20160609
configuration: --prefix=/usr --extra-version=OubuntuO.1 --build-suffix=-ffmpeg
--toolchain=hardened --libdir=/usr/lib/x86_64-linux-gnu --incdir=/usr/include/x
86_64-linux-gnu --cc=cc --cxx=g++ --enable-gpl --enable-shared --disable-strippi
ng --disable-decoder=libopenjpeg --disable-decoder=libschroedinger --enable-avre
sample --enable-avisynth --enable-gnutls --enable-ladspa --enable-libass --enabl
e-libbluray --enable-libbs2b --enable-libcaca --enable-libcdio --enable-libflite
--enable-libfontconfig --enable-libfreetype --enable-libfribidi --enable-libgme
```

# UE<sub>e</sub>上傳影片

#### UEe上傳影片至Edge Server

 \$ ffmpeg -re -i /dev/video0 -r 10 -q:v 15 -f flv rtmp://<u>163.18.104.132</u>: 1935/myapp/test

Edge Server的IP

- 1. 設定FPS:-r 30 (FPS=30)
- 2. 設定畫質:-q:v1(1表示最好,30最差)
- 3. 設定格式:-fflv
- 4. 設定輸出位置:rtmp://163.18.104.132:1935/myapp/test

#### 😣 🗐 🔲 f437@f437-HP: ~

```
f437@f437-HP:~$ ffmpeg -re -i /dev/video0 -r 10 -q:v 15 -f flv rtmp://163.18.104
.132:1935/myapp/test
ffmpeg version 2.8.17-0ubuntu0.1 Copyright (c) 2000-2020 the FFmpeg developers
built with gcc 5.4.0 (Ubuntu 5.4.0-6ubuntu1~16.04.12) 20160609
configuration: --prefix=/usr --extra-version=0ubuntu0.1 --build-suffix=-ffmpeg
--toolchain=hardened --libdir=/usr/lib/x86_64-linux-gnu --incdir=/usr/include/x
86_64-linux-gnu --cc=cc --cxx=g++ --enable-gpl --enable-shared --disable-strippi
ng --disable-decoder=libopenjpeg --disable-decoder=libschroedinger --enable-avre
sample --enable-avisynth --enable-gnutls --enable-ladspa --enable-libass --enable
```

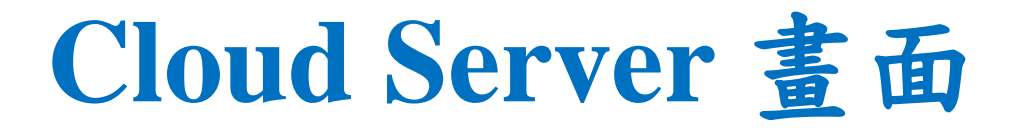

• UEc和UEe上傳影片後, Cloud Server呈現畫面

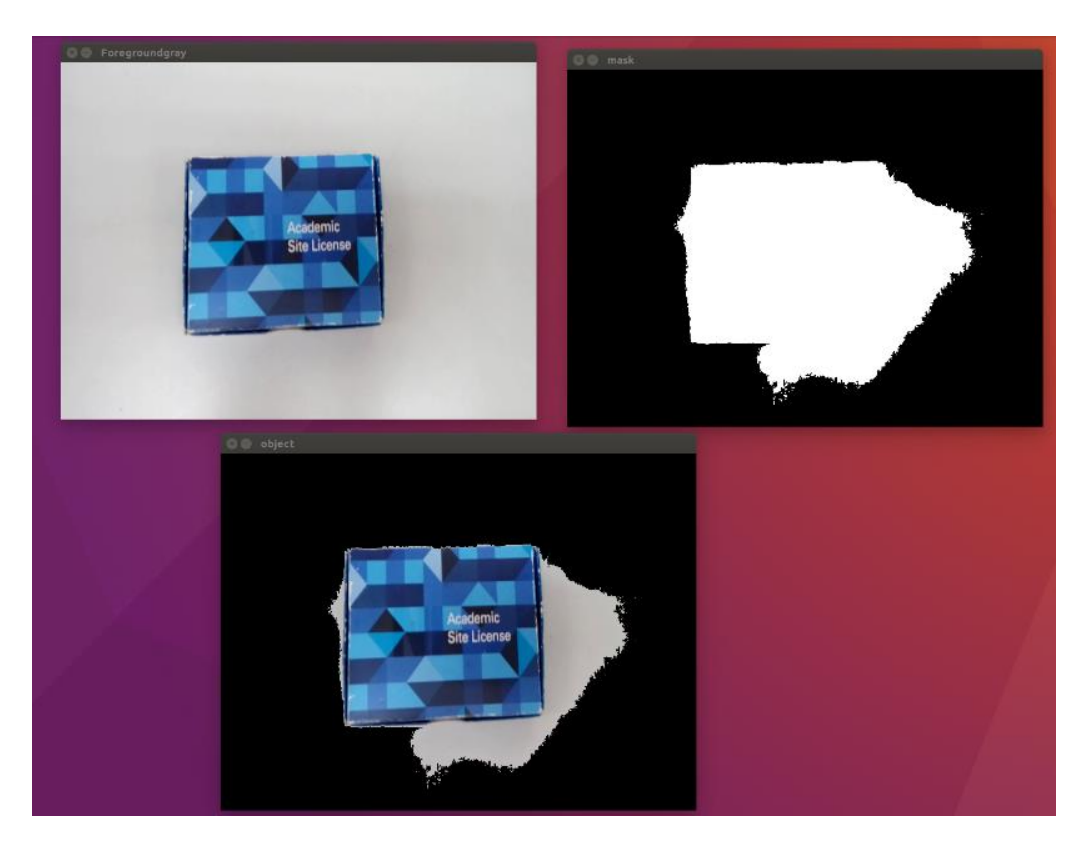

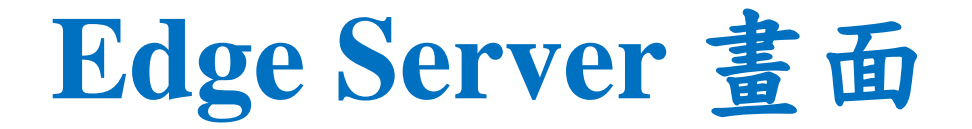

• UEc和UEe上傳影片後, Edge Server呈現畫面

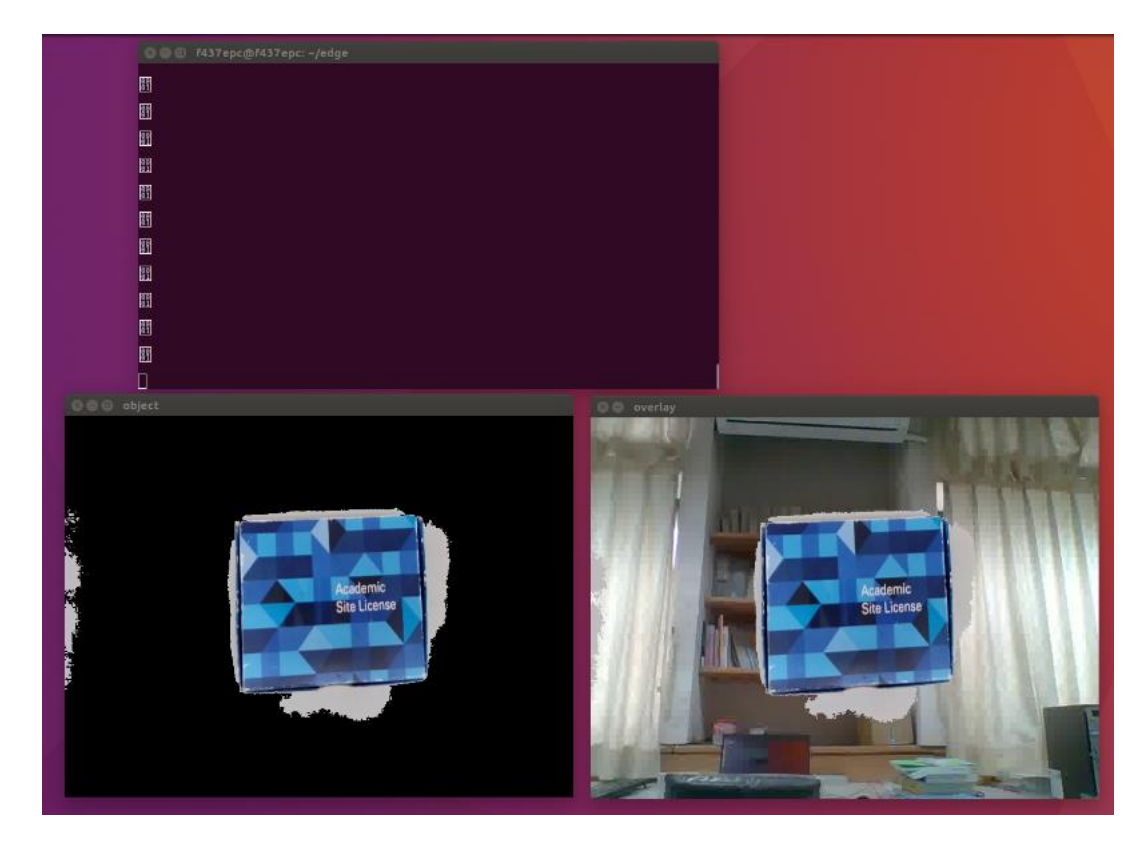

# Edge Server上傳重疊影片

Edge Server上傳重疊後的影片

 \$ ffmpeg -f image2pipe -loop 1 -re -i "overlay.jpg" -r 10 -q:v 15 -f flv rtmp://163.18.104.132:1935/myapp/overlay
 Edge Server的IP

💈 😑 💷 f437epc@f437epc: ~/edge

f437epc@f437epc:~/edge\$ ffmpeg -f image2pipe -loop 1 -re -i "overlay.jpg" -r 30
-q:v 1 -f flv rtmp://163.18.104.132:1935/myapp/overlay
ffmpeg version 2.8.17-Oubuntu0.1 Copyright (c) 2000-2020 the FFmpeg developers
 built with gcc 5.4.0 (Ubuntu 5.4.0-6ubuntu1~16.04.12) 20160609
 configuration: --prefix=/usr --extra-version=Oubuntu0.1 --build-suffix=-ffmpeg
 --toolchain=hardened --libdir=/usr/lib/x86\_64-linux-gnu --incdir=/usr/include/x
86\_64-linux-gnu --cc=cc --cxx=g++ --enable-gpl --enable-shared --disable-strippi
ng --disable-decoder=libopenjpeg --disable-decoder=libschroedinger --enable-avre
sample --enable-avisynth --enable-gnutls --enable-ladspa --enable-libass --enable

### UEe觀看重疊影片

#### UEe觀看重疊影片

• \$ ffplay rtmp://163.18.104.132:1935/myapp/overlay

| displayWidth                                                                                                    | 640.00                                                                                                    |
|----------------------------------------------------------------------------------------------------|----------------------------------------------------------------------------------------------------|
| displayHeight                                                                                                    | 480.00                                                                                                    |
| duration                                                                                                    | 0.00                                                                                                    |
| framerate                                                                                                    | 30.00                                                                                                    |
| fps                                                                                                    | 30.00                                                                                                    |
| videodatarate                                                                                                    | 195.00                                                                                                    |
| videocodecid                                                                                                    | 2.00                                                                                                    |
| audiodatarate                                                                                                    | 0.00                                                                                                    |
| audiocodecid                                                                                                    | <b>0.0</b> 0 <sup>1</sup>                                                                                                    |
| none, o channels)                                                                                                    | : Unknown codec                                                                                                    |
| Consider increasin<br>Input #0, live_flv<br>Metadata:                                                                                                    | : unknown codec<br>ig the value for the 'analyzeduration' and 'probesize' options<br>, from 'rtmp://163.18.184.132:1935/myapp/overlay':                                                                                                    |
| Consider increasin<br>Input #0, live_flv<br>Metadata:<br>Server                                                                                                   | : unknown codec<br>ig the value for the 'analyzeduration' and 'probesize' options<br>/, from 'rtmp://163.18.104.132:1935/myapp/overlay':<br>: NGINX RTMP (github.com/arut/nginx-rtmp-module)                                                                                            |
| Consider increasin<br>Input #0, live_flv<br>Metadata:<br>Server<br>displayWidth                                                                                   | : unknown codec<br>ig the value for the 'analyzeduration' and 'probesize' options<br>r, from 'rtmp://163.18.104.132:1935/myapp/overlay':<br>: NGINX RTMP (github.com/arut/nginx-rtmp-module)<br>: 640                                                                                   |
| Consider increasin<br>Input #0, live_flv<br>Metadata:<br>Server<br>displayWidth<br>displayHeight                                                                  | : unknown codec<br>ig the value for the 'analyzeduration' and 'probesize' options<br>r, from 'rtmp://163.18.104.132:1935/myapp/overlay':<br>: NGINX RTMP (github.com/arut/nginx-rtmp-module)<br>: 640<br>: 480<br>                                                                      |
| Consider increasin<br>Input #0, live_flv<br>Metadata:<br>Server<br>displayWidth<br>displayWidth<br>fps                                                            | : Unknown codec<br>Ig the value for the 'analyzeduration' and 'probesize' options<br>r, from 'rtmp://163.18.104.132:1935/myapp/overlay':<br>: NGINX RTMP (github.com/arut/nginx-rtmp-module)<br>: 640<br>: 480<br>: 30                                                                  |
| Consider increasin<br>Input #0, live_flv<br>Hetadata:<br>Server<br>displayWidth<br>displayWeight<br>fps<br>profile                                                | : Unknown codec<br>ig the value for the 'analyzeduration' and 'probesize' options<br>r, from 'rtmp://163.18.104.132:1935/myapp/overlay':<br>: NGINX RTNP (github.com/arut/nginx-rtmp-module)<br>: 640<br>: 480<br>: 30<br>:                                                             |
| Consider increasin<br>Input #0, live_flv<br>Metadata:<br>Server<br>displayWidth<br>displayHeight<br>fps<br>profile<br>level                                       | : Unknown codec<br>ig the value for the 'analyzeduration' and 'probesize' options<br>/, from 'rtmp://163.18.104.132:1935/myapp/overlay':<br>: NGINX RTMP (github.com/arut/nginx-rtmp-module)<br>: 640<br>: 480<br>: 30<br>:<br>:                                                        |
| Consider increasin<br>Input #0, live_flv<br>Metadata:<br>Server<br>displayWidth<br>displayHeight<br>fps<br>profile<br>level<br>Duration: 00:00:                   | : Unknown codec<br>ig the value for the 'analyzeduration' and 'probesize' options<br>/, from 'rtmp://163.18.104.132:1935/myapp/overlay':<br>: NGINX RTMP (github.com/arut/nginx-rtmp-module)<br>: 640<br>: 480<br>: 30<br>:<br>:<br>:<br>:<br>:<br>:<br>:<br>:<br>:<br>:<br>:<br>:<br>: |
| Consider increasin<br>Input #0, live_flv<br>Metadata:<br>Server<br>displayWidth<br>displayWeight<br>fps<br>profile<br>level<br>Duration: 00:00:<br>Stream #0:0: V | : Unknown codec<br>Ig the value for the 'analyzeduration' and 'probesize' options<br>r, from 'rtmp://163.18.104.132:1935/myapp/overlay':<br>: NGINX RTMP (github.com/arut/nginx-rtmp-module)<br>: 640<br>: 480<br>: 30<br>:<br>:<br>:<br>:<br>:<br>:<br>:<br>:<br>:<br>:<br>:<br>:<br>: |

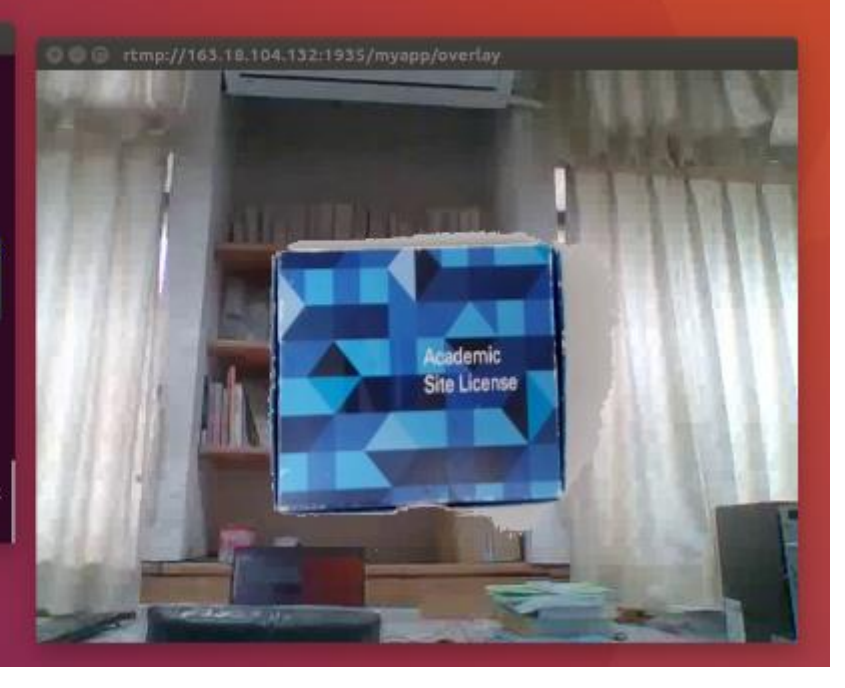

### Outline

- 實驗目的及實驗內容
- 實驗環境
- 平台安裝需求
- Edge與Cloud程式碼修改
- 實驗流程說明
- AR / VR 邊緣計算實驗執行
- 附錄

#### Edge Server 與 Cloud Server的程式碼

- Edge Server 與 Cloud Server的程式碼
- 下載網址:

https://drive.google.com/drive/folders/1uljnvdO9Fk SSTqVSuCYH45y3OyDDl4qH?usp=sharing